## CARA MENJALANKAN PROGRAM

- 1. PASTIKAN SUDAH TERINSTAL XAMPP, MOZILLA FIREFOX, MYSQL, NOTEPAD++
- 2. BUKA DAN JALANKAN XAMPP
- 3. COPY DAN PASTE SCRIPT PROGRAM YANG ADA DI PDF DENGAN NOTEPAD++
- 4. SAVE SESUAI NAMA FILE DENGAN FORMAT .PHP DAN LETAKKAN PADA FOLDER HTDOCS YANG ADA DI XAMPP
- 5. COPY DAN PASTE JUGA FILE DATABASENYA DAN SIMPAN DENGAN FORMAT .SQL LALU IMPORT KE MYSQL
- 6. BUKA MOZILLA FIREFOX DAN PANGGIL FOLDER YANG ADA DI XAMPP DENGAN URL C:/LOCALHOST /IJINTRAYEK/..
- 7. LOGIN DENGAN USERNAME DAN PASSWORD YANG ADA DI DATABASE
- 8. JIKA BERHASIL LOGIN BERARTI APLIKASI BERJALAN DENGAN BAIK...!
- 9. THANKS